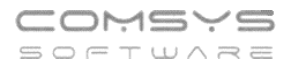

# Prohlížení připojených souborů

Pro úsporu času, zrychlení kontroly dokladů a jejich zaúčtování jsme atp. pro Vás nově připravili možnost tlačítkem Foto Foto Takat dokladu otevřít ve vedlejším okně soubor, který je v příloze Foto+Dokument (pdf nebo obrázek png, jpg, gif). Máte pak vedle sebe například pdf fakturu přetaženou z e-mailu a její zaúčtování pro rychlou kontrolu, zda má doklad všechny povinné náležitosti a zda je správně zaúčtovaný. Mezi kartami dokladů a jejich přílohami pak můžete rychle přecházet tlačítky

#### Prohlížení připojených souborů naleznete ve více agendách:

MANW – Vydané faktury, Přijaté faktury, Pokladna, Ceník PUW – Účetní deník JUW – Deník, Vydané faktury, Přijaté faktury, Úkoly

#### Příklady využití:

Faktury vydané – podklady pro fakturaci př. objednávky, předávací protokoly, dodací listy, fotky dodaného zboží, doručenky atp.

Faktury přijaté- př. pdf faktury ke kontrole, zda je správně zaúčtovaná, dodací listy, fotky dodaného zboží atp.

Ceník- př. fotky zboží k ceníkovým kartám, smlouvy s dodavateli zboží atp. Úkoly – podklady pro fakturaci př. potvrzené pracovní listy, předávací protokoly atp.

### Př. PUW – Účetní deník

Zrychlení a zjednodušení kontroly, zda je doklad správně zaúčtován, zda mu nechybí některá z náležitostí daňového dokladu atd.

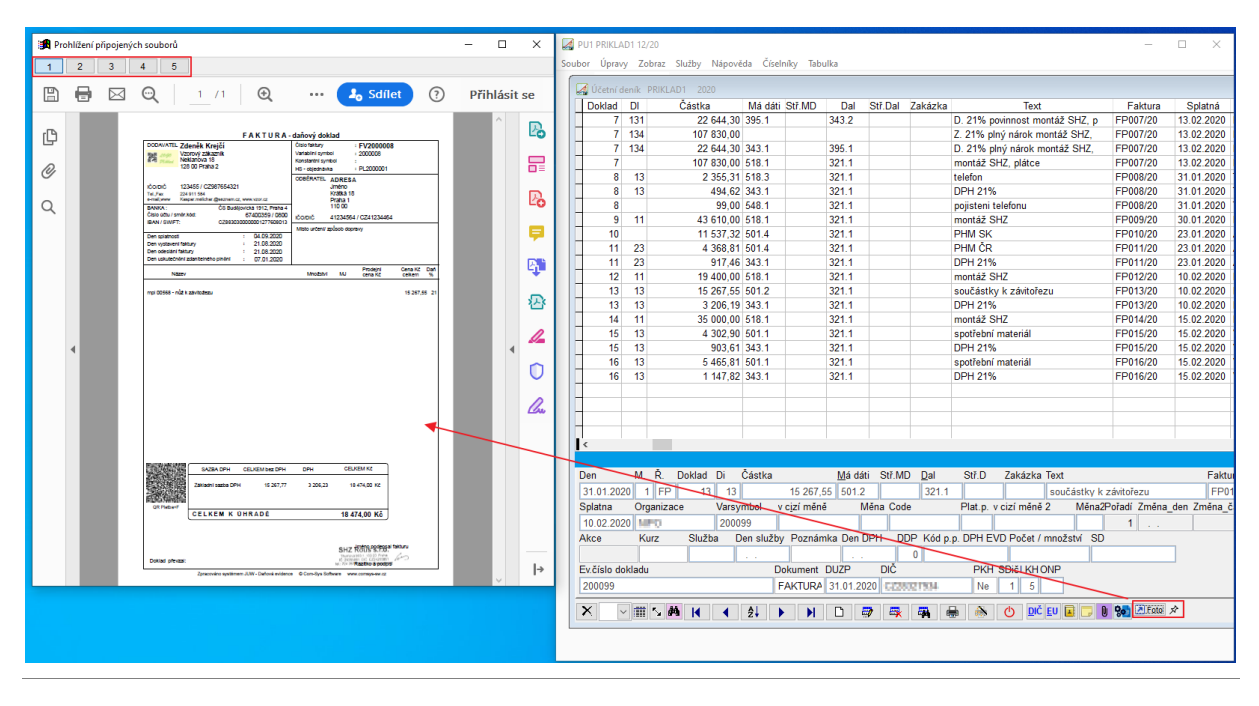

Tlačítkem Foto Foto Takartě dokladu otevřete ve vedlejším okně soubor, který je v příloze Foto+Dokument (pdf nebo obrázek png, jpg, gif).

Pokud je u dané položky příloh víc, zobrazí se tlačítka 2 3 4, kterými můžete mezi přílohami přecházet.

Tlačítko 🦄 - Prohlížený soubor zůstává i pokud dál pracujete a přepínáte v programu na jiné karty atp.

Pokud tlačítko 🖄 zmáčknete změní se na 🐺 = zobrazuje se soubor, který je přiložený

| k právě prohlíženému dokladu-> při přecházení mezi doklady v účetním deníku 🛽 |  |
|-------------------------------------------------------------------------------|--|
| se mění.                                                                      |  |

### Př. MANW – Ceník

Tlačítkem Foto Totověte ve vedlejším okně soubor, který je v příloze Foto+Dokument (pdf nebo obrázek png, jpg, gif).

Pokud je u dané položky příloh víc, zobrazí se tlačítka 2 3 4, kterými můžete mezi přílohami přecházet.

Tlačítko 🏼 - Prohlížený soubor zůstává i pokud dál pracujete a přepínáte v programu na jiné karty atp.

Pokud tlačítko 🔀 zmáčknete změní se na ∓ - zobrazuje se soubor, který je přiložený

k právě prohlížené ceníkové kartě-> při přecházení mezi ceníkovými kartami se mění.

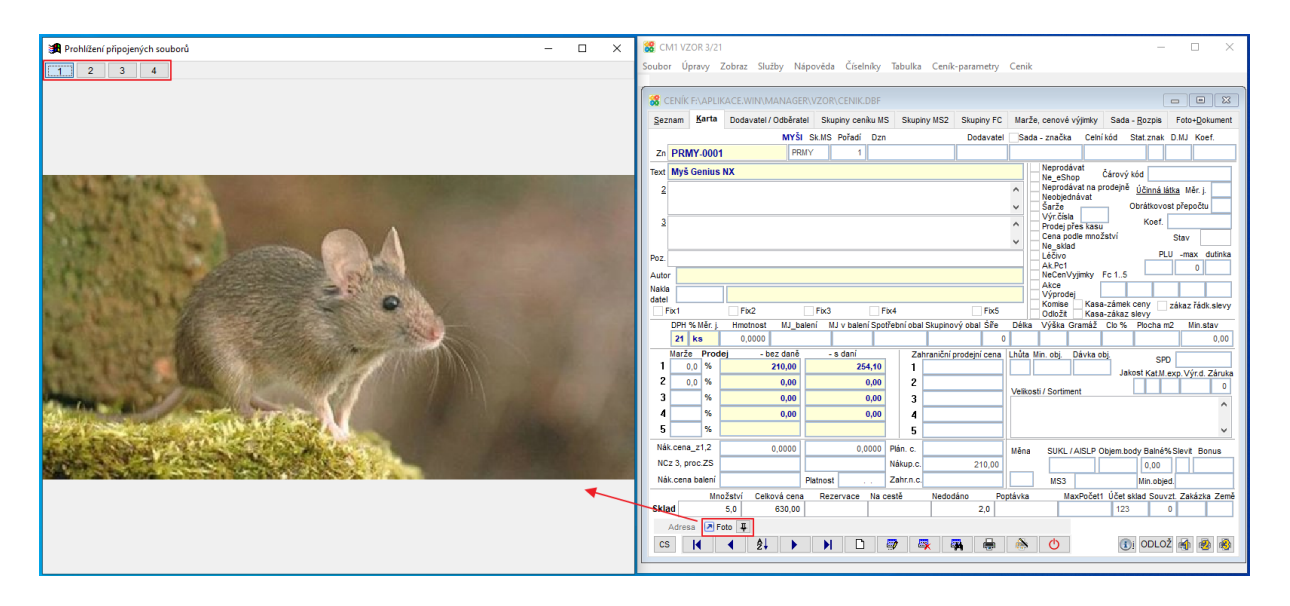

## Př. JUW – Faktury přijaté

Tlačítkem Foto Foto a kartě dokladu otevřete ve vedlejším okně soubor, který je v příloze Foto+Dokument (pdf nebo obrázek png, jpg, gif).

| Telefon     | E-mail                  | IČO      | DIČ          |
|-------------|-------------------------|----------|--------------|
| 224 911 583 | zdenek.krejci@comsys.cz | 13150529 | CZ6209260915 |
| 224 911 584 | http://www.comsys-sw.cz |          |              |

Þ

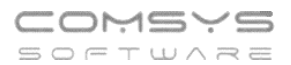

Pokud je u dané položky příloh víc, zobrazí se tlačítka 2 3 4, kterými můžete mezi přílohami přecházet.

Tlačítko 🦻 - Prohlížený soubor zůstává i pokud dál pracujete a přepínáte v programu na jiné karty atp.

Pokud tlačítko 🔀 zmáčknete změní se na ਥ - zobrazuje se soubor, který je přiložený

k právě prohlížené přijaté faktuře-> při přecházení mezi kartami faktur **even**se mění.

| 🛃 Prof                                   | nlížení připojený | ich souborů — 🗆 🔿                                                                                | 🚰 JUW1 VZOR 2021 — 🗆 🗙                                                                                                    |
|------------------------------------------|-------------------|--------------------------------------------------------------------------------------------------|----------------------------------------------------------------------------------------------------|
|                                          |                   |                                                                                                  | Soubor Úpravy Zobraz Služby Nápověda Číselníky Tabulka Vydané Tisk                                                                                                    |
|                                          |                   | ⊖ (†) (J) 1 /1 <b>k</b> … (J <sub>0</sub> Sdílet (†) Přihlásit se                                | - 2090<br>- 2090<br>                                                                                                    |
| en,                                      |                   | OBJEDNÁVKA ^                                                                                     | Vydané faktury VZOR 2021                                                                                                    |
| L, L, L, L, L, L, L, L, L, L, L, L, L, L |                   | CORDINATEL VZOR Číslo objednávky 21000001                                                        | Seznam Karta Rozpis Foto + dokumenty                                                                                                    |
| Q                                        |                   | Neklanova 18<br>128 00 Praha 2 DCDAVA7EL                                                         | Vydaná faktura Varsymbol Konsts. Vystavena Odeslána Splatná DPH dne Zp.úhr. BÚ St. Z. Č. účet Pauš.tDD DDP                                                                                                    |
|                                          |                   | Provezowa Jagelonská 40. Praha 3 Příklad Jan Příkladný<br>IČIDIČ 789450 / CZ5707001591 Nová 12/5 | FV2100005 03.05.2021 03.05.2021 03.05.2021 P B P30 1   Evčíslo dokladu Limit KH kród PP Imit KH P Imit KH |
| Q                                        |                   | Telefon 224 911 583                                                                              | Objednávka PL2000001                                                                                                    |
|                                          |                   | Misto dodání Na provozovnu Telefon                                                               | Zákaz automatického výpočtu částek, zadat ručně v cízí měně                                                                                                    |
|                                          |                   | Poznámka odvoz vlastní Způsob dodiní Způsob dodiní                                               | Petr Novotný Základní s. 10 790,00 2 265,90 Měna                                                                                                    |
|                                          |                   | Zakazka zposob urkady<br>Text nad rozpis objectné ky<br>Postoválství sono Drá                    | Neklanova 18 Snížená s. Kurz                                                                                                    |
|                                          |                   | značka Název + naše zn. Množství MJ Celkem %                                                     | 110 00 Praha 2 2.snížená s.                                                                                                    |
|                                          |                   | Peeravka 1 1.00 ks 80.00 21                                                                      | IČO / DIČ<br>/ EU<br>Zaokrouhl.                                                                                                    |
|                                          |                   | Kilsivesnice Connect IT LED PRKL-0001 1.00 ks 400.00 21                                          | Zálohy 0% -                                                                                                    |
|                                          |                   | MyS Genius NX PRMY-0001 1,00 ks 210,00 21                                                        | v Kuhrade 13.055,90 Zadat častiv                                                                                                    |
|                                          | •                 | Podlažka pod myš hemi PRPO-0001 1.00 ks 100.00 21                                                | Podepsal Jméno podepsal fakturu Uhrazeno dne                                                                                                    |
|                                          |                   | HP OfficeJet Pro 8210 THP-0005 1,00 ks 3 000,00 21                                               | Předmět prodej zbozi Doprani 13 055,90 (unrazeno v čizi m.)                                                                                                    |
|                                          |                   | Panasonio KX-P1150CS TIPA-0003 1,00 ks 4 500,00 21                                               | Podramka                                                                                                    |
|                                          |                   | PŘEDPOKLÁDANÁ CENA bez daně 10 790,00 Kč                                                         | Texty: záhlaví nad pod 1.stránka<br>rozpis rozpis douhé                                                                                                    |
|                                          |                   | Text pod rozpis objednáwky                                                                       | Text Cena1 Mnożstwi Měrj. Celkem %DPH Zn v cizi měně A                                                                                                    |
|                                          |                   | ML maziva s.r.o.                                                                                 | poctac 10/90,00 1,000 21                                                                                                    |
|                                          |                   | 544 01 DVÚR KRALOVE n.L.<br>1řt: 49814192                                                        |                                                                                                    |
|                                          |                   |                                                                                                  |                                                                                                    |
|                                          |                   |                                                                                                  | Adress Foto 4 Rozpis DPH                                                                                                    |
|                                          |                   |                                                                                                  | H 4 21 + H D 🐨 🕾 🗛 🖶 🗞 🕐 🚳 🚳 📷 💟 DIČ                                                                                                    |
|                                          |                   |                                                                                                  |                                                                                                    |
|                                          |                   |                                                                                                  |                                                                                                    |
|                                          |                   | Zpracováno 03.05.2021                                                                            |                                                                                                    |
|                                          |                   | V                                                                                                |                                                                                                    |